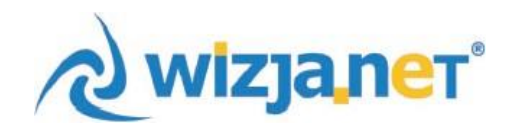

# **MOBI PORTAL** opłaty dla rodziców

WizjaNet Sp. z o.o.

43-300 Bielsko-Biała ul. Legionów 26/28 tel. 33 496 30 00 www.wizja.net

## mobiPortal - Instrukcja obsługi dla rodzica

<u>www.mobiportal.pl</u> to platforma do wymiany informacji pomiędzy placówka oświatową, a rodzicami. Po zalogowaniu się do portalu rodzic ma możliwość podglądu obecności dziecka oraz posiłków.

Na portalu dostępne są następujące moduły:

- Płatności
- Obecności
- Użytkownik

| Jan.kowalski@poczta.pl                  |
|-----------------------------------------|
| Jan Kowalski                            |
|                                         |
| 🖻 Płatności                             |
| Obecności                               |
| • • • • • • • • • • • • • • • • • • • • |
| 💄 Użytkownik                            |
| <b>?</b> Kontakt                        |
|                                         |

#### Moduł Płatności:

Po wejściu w zakładkę "Płatności" wyświetlone zostaną wystawione przez placówkę naliczenia. Jeżeli rodzic posiada więcej niż jedno dziecko należy je wybrać z listy dostępnej w prawym górnym rogu.

|         | Płatności | Katarzyna Kowalska Placówka testowa Bielsko-Biała 💉 | 🕪 Wyloguj |
|---------|-----------|-----------------------------------------------------|-----------|
|         |           | Katarzyna Kowalska Placówka testowa Bielsko-Biała   |           |
| Pozycji |           |                                                     |           |
| 10      | ~         | E.S.                                                |           |

| ≡            | Płatnośc               | i                |                        | Katar         | zyna Kowalska Placó | ówka testowa Bielsko    | -Biała 🖌                     | 🗭 Wyloguj                   |
|--------------|------------------------|------------------|------------------------|---------------|---------------------|-------------------------|------------------------------|-----------------------------|
|              |                        |                  |                        |               |                     |                         |                              |                             |
| Pozycji      |                        |                  |                        |               |                     |                         |                              |                             |
| 10           | ~                      |                  |                        |               |                     |                         |                              |                             |
|              |                        |                  |                        |               |                     |                         |                              |                             |
| Тур<br>↓↑    | Numer<br>↓↑            | Okres<br>↓↑      | Data<br>It wystawienia | Płatnik<br>Jî | Teri<br>↓₹ płatr    | min Wartość<br>ności Jî | ć Pozostało<br>lt do zapłaty |                             |
| Naliczenie   | FSD/00004/IP002/Z/2021 | SIERPIEŃ<br>2021 | 06.08.2021             | Jan Kowalski  | 16.08.2             | 021 15,00               | ) 15,00                      | + Dodaj do płatności online |
| Naliczenie   | FSD/00003/IP002/Z/2021 | SIERPIEŃ<br>2021 | 05.08.2021             | Jan Kowalski  | 16.08.2             | 021 85,00               | ) 85,00                      | + Dodaj do płatności online |
| Naliczenie   | FSD/00002/IP002/Z/2021 | LIPIEC 2021      | 30.07.2021             | Jan Kowalski  | 30.07.2             | 021 30,00               | 20,00                        | + Dodaj do płatności online |
| Pozycje od 1 | do 3 z 3 łącznie       |                  |                        | Poprzednia    | 1 Następna          |                         |                              |                             |

Rachunek bankowy: BANK MILLENIUM 66249000346139451446574161

Rachunki, które wyświetlają się w kolorze czerwonym to naliczenia niezapłacone, którym minął termin płatności. Rachunki w kolorze zielonym to bieżące płatności.

Na liście opłat wyświetlane są takie informacje jak:

- Numer naliczenia
- Okres
- Data wystawienia
- Płatnik
- Termin płatności
- Wartość całkowita do zapłaty
- Wartość jaka pozostała do zapłaty jeżeli nie opłacono rachunku w całości

Wystawione naliczenie można otworzyć i podejrzeć jego szczegóły, po kliknięciu w konkretny dokument wyświetlone zostaną informację czego dotyczy naliczenie.

| Тур<br>↓↑    | Numer<br>It            | Okres            | Data<br>🏦 wystawienia | Płatnik<br>↓↑    | Termin<br>↓₹ płatności ↓↑ | Wartość<br>↓↑ | Pozostało<br>do zapłaty |                             |
|--------------|------------------------|------------------|-----------------------|------------------|---------------------------|---------------|-------------------------|-----------------------------|
| Naliczenie   | FSD/00004/IP002/Z/2021 | SIERPIEŃ<br>2021 | 06.08.2021            | Jan Kowalski     | 16.08.2021                | 15,00         | 15,00                   | + Dodaj do płatności online |
| Naliczenie   | FSD/00003/IP002/Z/2021 | SIERPIEŃ<br>2021 | 05.08.2021            | Jan Kowalski     | 16.08.2021                | 85,00         | 85,00                   | + Dodaj do płatności online |
| Naliczenie   | FSD/00002/IP002/Z/2021 | LIPIEC 2021      | 30.07.2021            | Jan Kowalski     | 30.07.2021                | 30,00         | 20,00                   | + Dodaj do płatności online |
| Pozycje od 1 | do 3 z 3 łącznie       |                  |                       | Poprzednia 1 Nas | tępna                     |               |                         |                             |

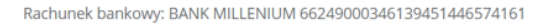

| E Wróć do płatności                                                                            |          | Płatności / <b>Płatność</b> |            | itność                                                                                                    | Katarzyna Kowalska Placówka testowa Bielsko-Biała           |  |  |
|------------------------------------------------------------------------------------------------|----------|-----------------------------|------------|----------------------------------------------------------------------------------------------------|-------------------------------------------------------------|--|--|
| <b>Typ:</b> Naliczenie<br><b>Numer:</b> FSD/00003/IP002/Z/2021<br><b>Płatnik:</b> Jan Kowalski |          |                             |            | <b>Okres:</b> SIERPIEŃ 2021<br><b>Data wystawienia:</b> 05.08.2021<br><b>Termin płatności:</b> 16.08.2021 | <b>Wartość:</b> 85,00<br><b>Pozostało do zapłaty:</b> 85,00 |  |  |
| Tytułem                                                                                        | Cena     | llość                       | Wartość    |                                                                                                    |                                                             |  |  |
| Opłata za pobyt                                                                                | 1,00     | 10                          | 10,00      |                                                                                                    |                                                             |  |  |
| Opłata za żywienie - śniadanie                                                                 | 2,00     | 10                          | 20,00      |                                                                                                    |                                                             |  |  |
| Opłata za żywienie - obiad                                                                     | 4,00     | 10                          | 40,00      |                                                                                                    |                                                             |  |  |
| Opłata za żywienie - podwieczorek                                                              | 1,50     | 10                          | 15,00      |                                                                                                    |                                                             |  |  |
| Rachunek bankowy: BANK MILLENIU                                                                | M 66249  | 000346                      | 1394514465 | 574161                                                                                                    |                                                             |  |  |
| ← Wróć do płatności + Dodaj                                                                    | do płatr | ności on                    | line       |                                                                                                    |                                                             |  |  |

#### Moduł Obecności:

Po wejściu w zakładkę obecności rodzic otrzymuje bieżący podgląd obecności (godziny przyjścia i wyjścia) dziecka w placówce oraz udział w zajęciach dodatkowych jak i informacje o deklarowanych i spożytych posiłkach. Jeżeli rodzic posiada więcej niż jedno dziecko należy je wybrać z listy dostępnej w prawym górnym rogu.

| Jan.kowalski@poczta.pl | ≡          |               | Obecności                          |                                    | Katarzyna Ko                    | walska Placówka testowa Bielsko-E | Biała 🖌 | 🕪 Wyloguj |
|------------------------|------------|---------------|------------------------------------|------------------------------------|---------------------------------|-----------------------------------|---------|-----------|
| Jan Kowalski           |            |               |                                    |                                    |                                 |                                   |         |           |
|                        | Okres      |               |                                    |                                    |                                 |                                   |         |           |
| 🔮 Płatności            | SIERPIE    | N 2021 Y      |                                    |                                    |                                 |                                   |         |           |
| 🕚 Obecności 🕥 🛹        | Data       | Godziny       | Posiłki deklarowane                | Posiłki spożyte                    | Zajęcia dodatkowe               |                                   |         |           |
| Lizytkownik            | 02.08.2021 | 07:20 - 15:17 | Śniadanie<br>Obiad<br>Podwieczorek | Śniadanie<br>Obiad<br>Podwieczorek |                                 |                                   |         |           |
| ? Kontakt              | 03.08.2021 | 07:30 - 15:35 | Śniadanie<br>Obiad<br>Podwieczorek | Śniadanie<br>Obiad<br>Podwieczorek | Basen 09:00 - 10:00 płatne      |                                   |         |           |
|                        | 04.08.2021 | 08:05 - 15:50 | Śniadanie<br>Obiad<br>Podwieczorek | Śniadanie<br>Obiad<br>Podwieczorek | Religia 11:00 - 11:30 bezpłatne |                                   |         |           |

#### Moduł użytkownik:

Po wejściu do zakładki "Użytkownik" Rodzic ma możliwość zmiany hasła dostępowego do systemu

UWAGA: Hasło do portalu może być zmienione tylko i wyłącznie przez rodzica ! Jeżeli rodzic zapomni hasła należy kliknąć przycisk "Nie pamiętam hasła" na panelu logowaniado portalu, wtedy na adres e-mail zostanie wysłana wiadomość do nadania nowego hasła.

| πουρί συ ιαί | mol | bi | Po | rta |  |
|--------------|-----|----|----|-----|--|
|--------------|-----|----|----|-----|--|

Strona logowania na konto Rodzica

| E-mail                                                                             |               |
|------------------------------------------------------------------------------------|---------------|
| Hasło                                                                              |               |
| Zaloguj                                                                            |               |
| Nie pamiętam hasła                                                                 | <u> </u>      |
| Witryna mobiPortal.pl jest integralną cz<br>systemu do naliczania opłat dla stołów | vęścią<br>wek |
| W razie jakichkolwiek pytań, prosimy o k<br>z jednostką oświatową.                 | ontakt        |
|                                                                                    |               |
| mobi Por                                                                           | tal           |

# Nie pamiętam hasła

E-mail jan.kowalski@poczta.pl Wyślij odnośnik do zmiany hasła Strona logowania

Po kliknięciu **"Wyślij odnośnik do zmiany hasła"** na podany adres mailowy zostanie przesłany link do zmiany hasła.

| mobiPortal - opłaty dla Rodziców - Ustaw                                                                                                    | SWC             | oje n             | owe         | h   |  |  |  |  |  |
|----------------------------------------------------------------------------------------------------|-----------------|-------------------|-------------|-----|--|--|--|--|--|
| mobiPortal - opłaty dla Rodziców <powie %="" -<="" 5="" th=""></powie>                                                                                      |                 |                   |             |     |  |  |  |  |  |
| Szanowny użytkowniku,                                                                                                    |                 |                   |             |     |  |  |  |  |  |
| Wysłano prośbę o zmianę hasła w programie mobiPortal - o<br>Prosimy o przejście do formularza zmiany hasła przy użyciu<br>odnośnika.<br><u>Zmiana hasła</u> | opłaty<br>ponia | / dla F<br>ższego | Rodzic<br>D | ów. |  |  |  |  |  |
| Z wyrazami szacunku,<br>Zespół mobiPortal                                                                                                    |                 |                   |             |     |  |  |  |  |  |
| UWAGA: Wiadomość ta została wygenerowana automatycznie. Prosimy na nią nie odp                                                                              | owiada          | <u>.</u>          |             |     |  |  |  |  |  |
| Wszelkie uwagi związane z działaniem portalu należy zgłaszać bezpośrednio do jednost                                                                        | ki.             |                   |             |     |  |  |  |  |  |

Po kliknięciu w link do zmiany hasła system poprosi o wpisanie nowego hasła dostępu oraz jego powtórzenie, hasła muszą być identyczne.

# mobi Portal

# Zmiana hasła

Nowe hasło\*

| •••••                     |        |
|---------------------------|--------|
| Potwórzenie nowego hasła* |        |
|                           |        |
| Zmień hasło               | $\sim$ |
| Strona logowania          | ¢,     |

#### Moduł użytkownik:

W zakładce "Użytkownik" widoczne są również dzieci, które są dodane do konta rodzica.

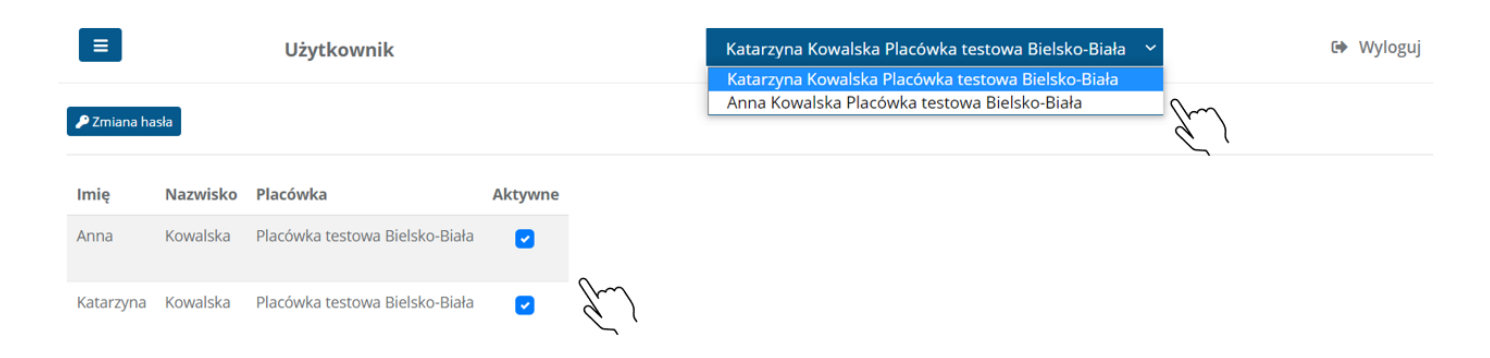

Jeżeli dziecko zakończy naukę to jest możliwość wyłączenia podglądu jego naliczeń oraz obecności w portalu. Należy wyłączyć przycisk "Aktywne". Wtedy na liście pozostanie tylko dziecko, które aktualnie uczęszcza do placówki i tylko dla niego będą wyświetlane obecności oraz naliczenia.

| ≡           | ■ Użytkownik |                                |         | Katarzyna Kowalska Placówka testowa Bielsko-Biała 💙<br>Katarzyna Kowalska Placówka testowa Bielsko-Biała | 🕒 Wyloguj |
|-------------|--------------|--------------------------------|---------|----------------------------------------------------------------------------------------------------|-----------|
| 🔎 Zmiana ha | sła          |                                |         |                                                                                                    |           |
| Imię        | Nazwisko     | Placówka                       | Aktywne |                                                                                                    |           |
| Anna        | Kowalska     | Placówka testowa Bielsko-Biała |         |                                                                                                    |           |
| Katarzyna   | Kowalska     | Placówka testowa Bielsko-Biała |         |                                                                                                    |           |

Wylogowanie się z portalu odbywa się poprzez kliknięciu przycisku *"Wyloguj"* znajdującego się w każdym module w prawym górnym rogu ekranu.

| ≡       | Płatności | Katarzyna Kowalska Placówka testowa Bielsko-Biała 🛛 🗡 | 🕒 Wyloguj    |
|---------|-----------|-------------------------------------------------------|--------------|
|         |           |                                                       | $\rho \sim$  |
| Pozycji |           |                                                       | $\mathbf{Y}$ |
| 10      | ~         |                                                       |              |
|         |           |                                                       |              |

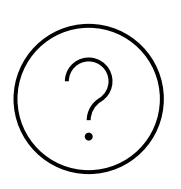

### Kontakt:

W razie jakichkolwiek pytań, prosimy o kontakt z jednostką oświatową do której uczęszcza Państwa dziecko.